## 出張依頼書の印刷手順(マニュアル)

ご自身の User Portal から「各種状況確認」⇒「1.宿泊・旅費申請状況(利用証・依頼書印刷)」

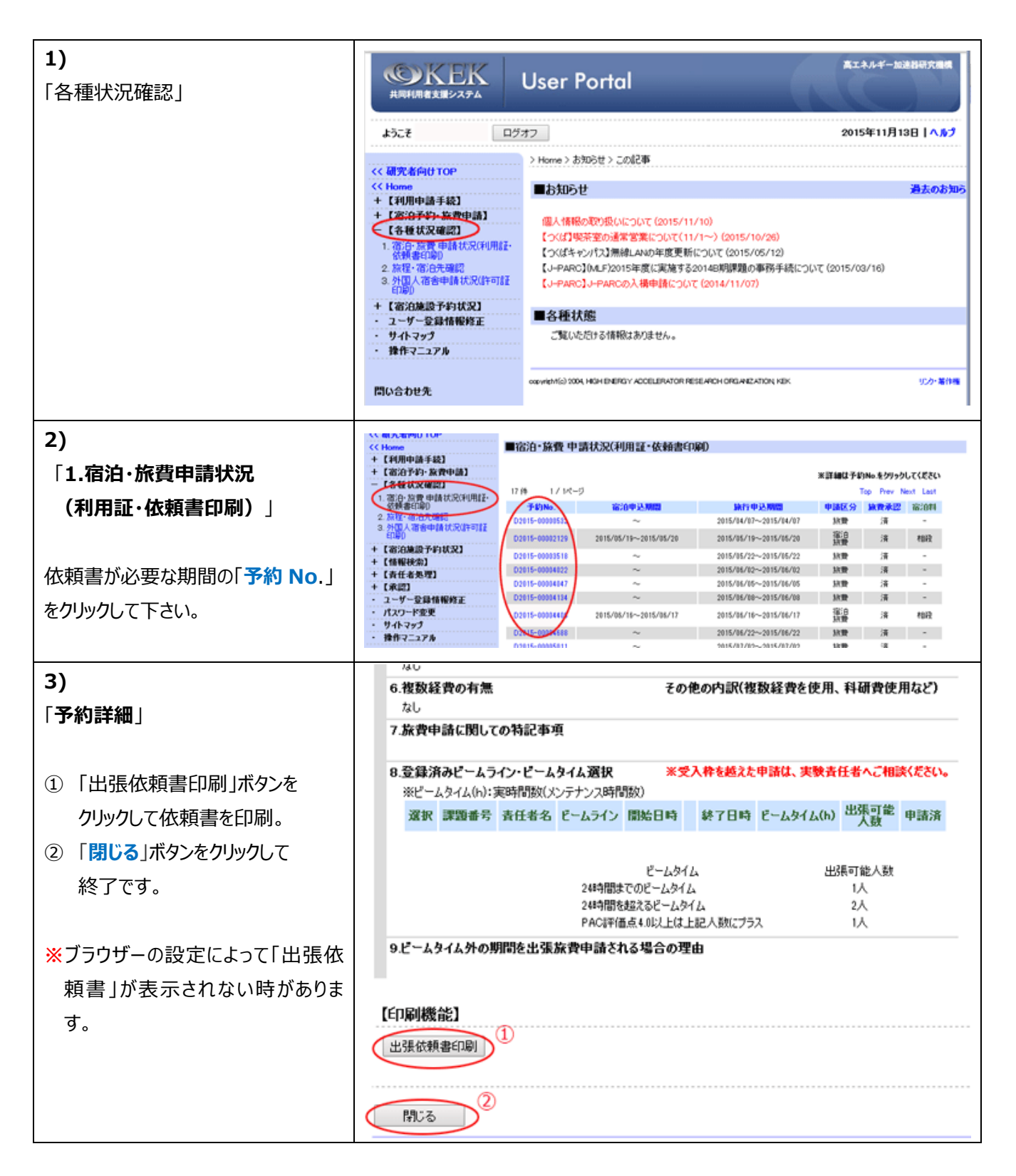